全国大会講演プログラム校正の電子化について

全国大会運営委員会

下記により、「研究発表講演者」向け大会プログラムの 校正を一部電子化(PDF化)し、ホームページ上での校 正刷りの閲覧をしておりますので、ご協力のほどお願い いたします.

## 記

## 1. 校正開示

大会プログラムの印刷用版下が完了後,講演者宛に E メールにてご通知いたします.(校正刷りの郵送はいたし ません.)万一事故等により E メールが未着の場合にも, 7月初旬には開示いたしますのでご利用ください.

2. 使用ソフト

アドビ社製アドビリーダー.<u>バージョン4.0以上</u>(ウ ィンドウズまたはマッキントッシュ対応)

無料ダウンロードアドレス http://www.adobe.co.jp/produkts/acrobat/readstep.html また、現在アドビリーダー バージョン 3.0 の方は 4.0 にアップグレードしてください. 3. 開示場所 http://www.jpp.co.jp/yosetu 4. 校正方法 開示場所にて閲覧し、ダウンロードのあとプリントア ウトしてください.該当箇所を校正のうえ溶接学会宛 FAX (03-3253-3059) にて送信ください. E メールでの送 信はご遠慮ください. 5. アドビリーダーの操作に関する問い合わせ先 日本印刷出版(株) クリエイトグループ Tel: 06-6441-0075 E-mail: kobayasi@jpp.co.jp